## 2023年广西交通职业技术学院 住房城乡建设领域施工现场作业人员报名 照片格式要求简易教程

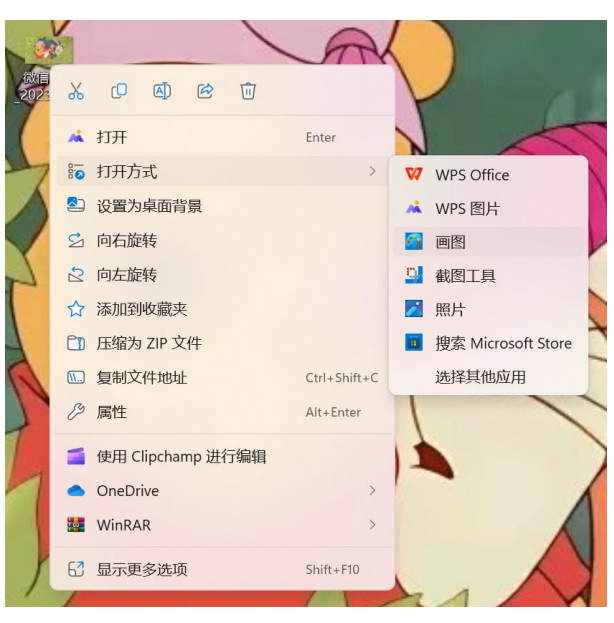

单击右键,出现菜单栏,选择打开方式,选择画图

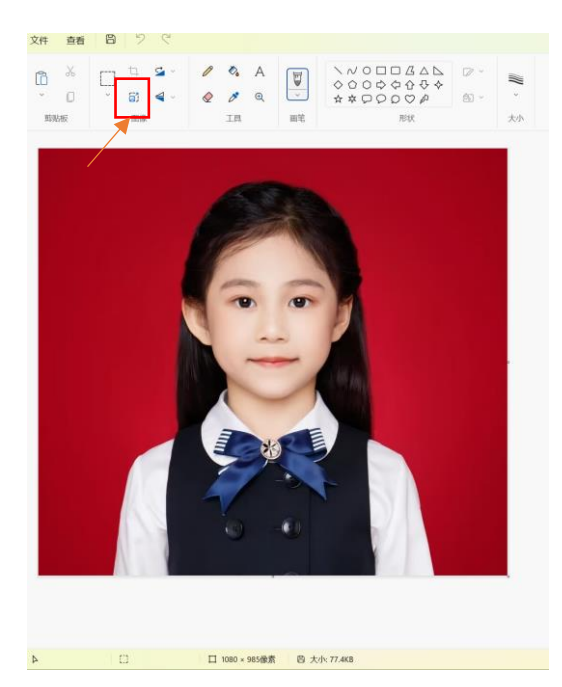

选择图像第三个选项(看箭头)

|         | ×        |  |  |  |  |  |  |
|---------|----------|--|--|--|--|--|--|
| 重设大小和倾斜 |          |  |  |  |  |  |  |
| 重设大小    |          |  |  |  |  |  |  |
| ○ 百分比   | ● 像素     |  |  |  |  |  |  |
| 水平      | 垂直       |  |  |  |  |  |  |
| 295     | G⇒ 413 × |  |  |  |  |  |  |
| 倾斜      | *        |  |  |  |  |  |  |
| 水平      | 垂直       |  |  |  |  |  |  |
| 0°      | 0°       |  |  |  |  |  |  |
|         |          |  |  |  |  |  |  |
| 确定      | 取消       |  |  |  |  |  |  |
|         |          |  |  |  |  |  |  |

选择像素 填写数据 295\*413, 若有必要可以解锁纵横比(箭头指向的区域)

| 9583B7D46D79343B024158694F247CE0 - 画图 |       |                                                                                                    | 9583B7D46D79343B0241586                                                                                                    | 94F247CE0 - 画图                        |                                                                                                    |                                                                                                    |
|---------------------------------------|-------|----------------------------------------------------------------------------------------------------|----------------------------------------------------------------------------------------------------|---------------------------------------|----------------------------------------------------------------------------------------------------|----------------------------------------------------------------------------------------------------|
| 文件 查看                                 | 6 2 9 |                                                                                                    | 文件 査看 🕒 🎾                                                                                                    | C                                     | 排序 ◇ □                                                                                                    |                                                                                                    |
| C 必                                   |       | ▲     ▲     ▲     ▲     ▲     ▲     ▲     ▲     ▲     ▲     ▲     ▲     ▲     ▲     ▲     ▲     ▲     ▲     ▲     ▲     ▲     ▲     ▲     ▲     ▲     ▲     ▲     ▲     ▲     ▲     ▲     ▲     ▲     ▲     ▲     ▲     ▲     ▲     ▲     ▲     ▲     ▲     ▲     ▲     ▲     ▲     ▲     ▲     ▲     ▲     ▲     ▲     ▲     ▲     ▲     ▲     ▲     ▲     ▲     ▲     ▲     ▲     ▲     ▲     ▲     ▲     ▲     ▲     ▲     ▲     ▲     ▲     ▲     ▲     ▲     ▲     ▲     ▲     ▲     ▲     ▲     ▲     ▲     ▲     ▲     ▲     ▲     ▲     ▲     ▲     ▲     ▲     ▲     ▲     ▲     ▲     ▲     ▲     ▲     ▲     ▲     ▲     ▲     ▲     ▲     ▲     ▲     ▲     ▲     ▲     ▲     ▲     ▲     ▲     ▲     ▲     ▲     ▲     ▲     ▲     ▲     ▲     ▲     ▲     ▲     ▲     ▲     ▲     ▲     ▲     ▲     ▲     ▲     ▲     ▲     ▲     ▲     ▲     ▲     ▲     ▲     ▲     ▲     ▲     ▲     ▲     ▲     ▲     ▲     ▲     ▲     ▲     ▲     ▲     ▲     ▲     ▲     ▲     ▲     ▲     ▲     ▲     ▲     ▲     ▲     ▲     ▲     ▲     ▲     ▲     ▲     ▲     ▲     ▲     ▲     ▲     ▲     ▲     ▲     ▲     ▲     ▲     ▲     ▲     ▲     ▲     ▲     ▲     ▲     ▲     ▲     ▲     ▲     ▲     ▲     ▲     ▲     ▲     ▲     ▲     ▲     ▲     ▲     ▲     ▲     ▲     ▲     ▲     ▲     ▲     ▲     ▲     ▲     ▲     ▲     ▲     ▲     ▲     ▲     ▲     ▲     ▲     ▲     ▲     ▲     ▲     ▲     ▲     ▲     ▲     ▲     ▲     ▲     ▲     ▲     ▲     ▲     ▲     ▲     ▲     ▲     ▲     ▲     ▲     ▲     ▲     ▲     ▲     ▲     ▲     ▲     ▲     ▲     ▲     ▲     ▲     ▲     ▲     ▲     ▲     ▲     ▲     ▲     ▲     ▲     ▲     ▲     ▲     ▲     ▲     ▲     ▲     ▲     ▲     ▲     ▲     ▲     ▲     ▲     ▲     ▲     ▲     ▲     ▲     ▲     ▲     ▲     ▲     ▲     ▲     ▲     ▲     ▲     ▲     ▲     ▲     ▲     ▲     ▲     ▲     ▲     ▲     ▲     ▲     ▲     ▲     ▲     ▲     ▲     ▲     ▲     ▲     ▲     ▲     ▲     ▲     ▲     ▲     ▲     ▲     ▲     ▲     ▲     ▲     ▲     ▲     ▲     ▲     ▲     ▲     ▲     ▲     ▲     ▲     ▲     ▲     ▲     ▲     ▲     ▲ | <ul> <li>□ 新建</li> <li>□ 打开</li> <li>□ 打开</li> <li>□ むけ开</li> <li>□ むけ</li> <li>□ 保存</li> <li>□ Ctrl+S</li> <li>□ 万存为</li> <li>□ 打印</li> </ul>                                                                                                    | Su ∨ P<br>Su ∨ Q<br>PNG 图片<br>IPEG 图片 | ①     ①     むた間标     □     □     むた間标     □     □     た間标     □     □     むた間标     □     □     む間标     □     □     □     □     □     □     □     □     □     □     □     □     □     □     □     □     □     □     □     □     □     □     □     □     □     □     □     □     □     □     □     □     □     □     □     □     □     □     □     □     □     □     □     □     □     □     □     □     □     □     □     □     □     □     □     □     □     □     □     □     □     □     □     □     □     □     □     □     □     □     □     □     □     □     □     □     □     □     □     □     □     □     □     □     □     □     □     □     □     □     □     □     □     □     □     □     □     □     □     □     □     □     □     □     □     □     □     □     □     □     □     □     □     □     □     □     □     □     □     □     □     □     □     □     □     □     □     □     □     □     □     □     □     □     □     □     □     □     □     □     □     □     □     □     □     □     □     □     □     □     □     □     □     □     □     □     □     □     □     □     □     □     □     □     □     □     □     □     □     □     □     □     □     □     □     □     □     □     □     □     □     □     □     □     □     □     □     □     □     □     □     □     □     □     □     □     □     □     □     □     □     □     □     □     □     □     □     □     □     □     □     □     □     □     □     □     □     □     □     □     □     □     □     □     □     □     □     □     □     □     □     □     □     □     □     □     □     □     □     □     □     □     □     □     □     □     □     □     □     □     □     □     □     □     □     □     □     □     □     □     □     □     □     □     □     □     □     □     □     □     □     □     □     □     □     □     □     □     □     □     □     □     □     □     □     □     □     □     □     □     □     □     □     □     □     □     □     □     □     □     □     □     □     □     □     □     □     □     □     □     □     □     □     □     □     □     □     □     □     □     □     □     □ | 3時处 第1期<br>参改日明 美<br>売時位資格 2023/3/29 10:31 M<br>売時位資格 2023/3/29 10:32 Fc                                              |
|                                       |       |                                                                                                    | <ul> <li>→ 从扫描仪或照相机</li> <li>砂 发送</li> <li>◇</li> <li>◇</li> <li>② 図鑑为桌面背景 ◇</li> <li>◇</li> <li>◇</li> <l< td=""><td>BMP 图片<br/>GIF 图片<br/>其他格式</td><td></td><td><ul> <li>✓ □ 导航電格</li> <li>□ 译矩信息面格</li> <li>✓ □ 预定数格</li> <li>□ 项目发送框</li> <li>✓ ① 文件扩展名</li> <li>○ 除職的項目</li> </ul></td></l<></ul> | BMP 图片<br>GIF 图片<br>其他格式              |                                                                                                    | <ul> <li>✓ □ 导航電格</li> <li>□ 译矩信息面格</li> <li>✓ □ 预定数格</li> <li>□ 项目发送框</li> <li>✓ ① 文件扩展名</li> <li>○ 除職的項目</li> </ul> |

如果大小还超过 30kb,

可以酌情再缩小一点像素,像素太低,系统不易识别,后期很麻烦。

也可以选择文件中另存为 再选择 png 或者 jpg 格式(注意,必须是小写的,大写的也不行,可以显示文件扩展名来确定文件格式);

另存后命名: **张三 45001200001010001\$头像** 规则命名好!